Program: IXSF Search 1.2

Author: Alexey Veremenko mailto:alexeyve@yandex.ru

#### Contents

| Contents               | 1 |
|------------------------|---|
| Disclaimer             | 1 |
| Description            | 1 |
|                        | 1 |
| System Requirements    | 4 |
| Program Installation   | 4 |
| Web Site Setup         | 4 |
| Indexing Service Setup | 8 |

## Disclaimer

The information provided in this document can be used solely at your own risk. Author does not provide or imply any kind of warranty for the Program or your use of the information in this document.

### Description

The Program is designed for searching documents (files) in an intranet or locally on desktop computer. The Program uses web-interface as it's shown on the picture below.

| 🕙 IXSF Search - Microsoft II                                                                                                    | nternet Explorer           |                     |                |                |                       |             |          |
|----------------------------------------------------------------------------------------------------|----------------------------|---------------------|----------------|----------------|-----------------------|-------------|----------|
| <u>File E</u> dit <u>V</u> iew F <u>a</u> vorites ]                                                                                                    | <u>T</u> ools <u>H</u> elp |                     |                |                |                       |             | <b>1</b> |
| 🔇 Back 🝷 🐑 🝸 😰 🎸                                                                                                    | 🏠 🔎 Search 🛛 📌 Favorites   | 🛛 🖉 - 🗟 🗸           | 🖵 🁹 🛍 🖡        | 3 🚳            |                       |             |          |
| Address 🥘 http://localhost/ixsf/S                                                                                                    | earchForm.asp?what=Docs    |                     |                |                | ~                     | 🖌 🔁 Go      | Links »  |
| <u>Keys</u> Catalog:                                                                                                    | Docs 💌                     | Max Records:        | 40             |                | Show Abstracts        |             | ~        |
| Find Text:                                                                                                    |                            |                     | <u>explain</u> |                | Exact Phrase          |             |          |
| Path Substring [*,?]:                                                                                                    |                            | 🔲 Out               | <u>explain</u> |                |                       |             |          |
| File Name [*,?]:                                                                                                    |                            | 🔲 Out               | explain        |                |                       |             |          |
| File Extension:                                                                                                    |                            | 🔲 Out               | <u>explain</u> |                |                       |             | =        |
|                                                                                                    | Search                     | <u>query syntax</u> |                | © 2005         | -2007 <u>IXSF.com</u> |             |          |
| Advanced<br>Query:                                                                                                    |                            |                     |                | <u>explain</u> | <u>msdn</u>           |             |          |
| Indexing Service Catalog List:                                                                                                    |                            |                     |                |                |                       |             |          |
| <ul> <li><u>CodeSamples</u> D:\Catalogs\CodeSamples, 26 MB, 29061, 0</li> <li><u>Docs</u> D:\Catalogs\Docs, 192 MB, 8330, 143</li> <li><u>DocsHTML</u> D:\Catalogs\DocsHTML, 11 MB, 8303, 0</li> <li><u>DocsMisc</u> D:\Catalogs\DocsMisc, 129 MB, 18273, 0</li> </ul> |                            |                     |                |                |                       |             |          |
| é                                                                                                    |                            |                     |                |                | Sector Loc            | al intranet |          |

| 🗿 IXSF Search Results - Microsoft Internet Explorer                                                                                                    |                                                                                        |       |                    |           |       |  |
|----------------------------------------------------------------------------------------------------|----------------------------------------------------------------------------------------|-------|--------------------|-----------|-------|--|
| Eile Edit View Favorites Tools Help                                                                                                    |                                                                                        |       |                    |           |       |  |
| 🕜 Back 🔻 🔿 👻 😰 🏠 🔎 Search 👷 Favorites 🍘 🔗 = 😓 💿 = 🗔 👹 👯 💈 🖄                                                                                                    |                                                                                        |       |                    |           |       |  |
| Address http://localhost/ixsf/SearchResults.asp 🕑 Go Links 🎽                                                                                                    |                                                                                        |       |                    |           |       |  |
| Results for the query of catalog Docs • Query: (\$contents program)                                                                                                  |                                                                                        |       |                    |           |       |  |
| %                                                                                                    | Title:                                                                                 | Size: | Modified:          | HitCount: | Rank: |  |
| 1.                                                                                                    | index.html                                                                             | 49K   | July 7, 2001       | 8         | 50%   |  |
| 2.                                                                                                    | java(tm) boutique - strutstestcasethe tool for struts unit testing - pt 2 - page 4.htm | 58,5K | September 13, 2004 | 12        | 50%   |  |
| 3.                                                                                                    | ch28.htm                                                                               | 46,3K | March 14, 1998     | 59        | 44%   |  |
| 4.                                                                                                    | <u>ch13 04.htm</u>                                                                     | 18,3K | December 26, 2001  | 14        | 43%   |  |
| 5.                                                                                                    | index html                                                                             | 44,6K | July 7, 2001       | 7         | 43%   |  |
| 6.                                                                                                    | index html                                                                             | 52,4K | July 7, 2001       | 7         | 43%   |  |
| 7.                                                                                                    | s.converting.mem4                                                                      | 4K    | January 13, 1998   | 5         | 41%   |  |
| 8.                                                                                                    | setup.txt                                                                              | 3,4K  | October 5, 2001    | 5         | 41%   |  |
| 9.                                                                                                    | java(tm) boutique - strutstestcasethe tool for struts unit testing - pt 2 - page 5.htm | 55,7K | September 13, 2004 | 5         | 41%   |  |
| 10.                                                                                                    | index.html                                                                             | 46,3K | July 7, 2001       | 6         | 36%   |  |
| <ul> <li>Query Start: 21:26:52</li> <li>Query End: 21:26:52</li> <li>Query Time: 0</li> <li>Results Found: 10</li> <li>Reached Maximum Records Limit: Yes</li> </ul> |                                                                                        |       |                    |           |       |  |
| Ē                                                                                                    |                                                                                        |       |                    |           |       |  |

### **System Requirements**

A computer of workstation class with OS Windows XP/2000/2003. OS must have installed the following components:

- Indexing Service
- Internet Information Services

#### **Program Installation**

- 1. Locate web-publishing catalog (usually C:\Inetpub\wwwroot)
- 2. Create a folder with some name, i.e. "ixsf"
- 3. Copy files SearchForm.asp and SearchResults.asp to this folder
- 4. Setup new web-site for work
- 5. Setup Indexing Service for an optimal search

#### Web Site Setup

Launch "Permissions Wizard" task

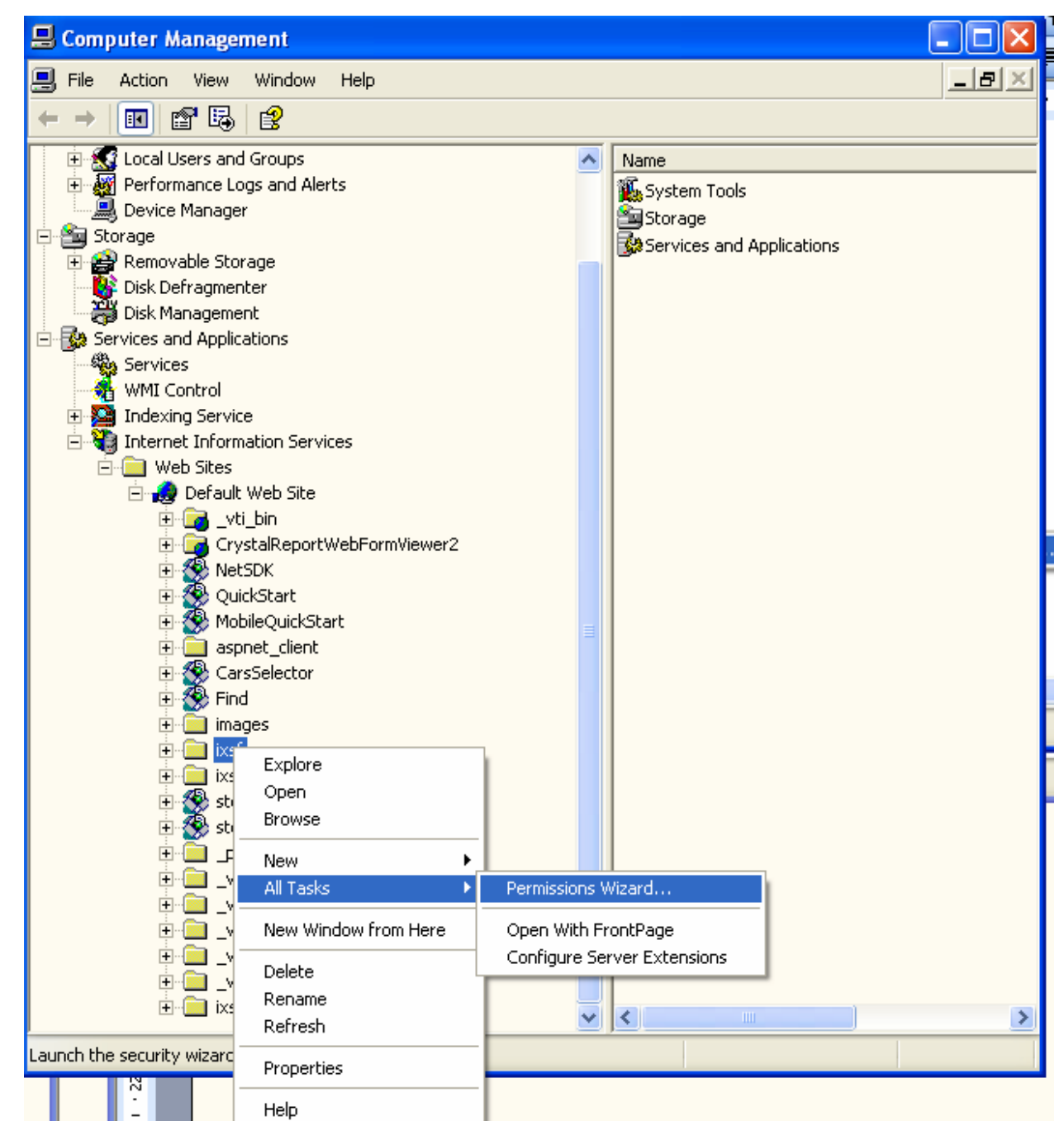

and select the following options:

| Security Settings<br>Security settings control how users are authenticated and what content they may view.                                                                                                    |  |  |  |  |
|----------------------------------------------------------------------------------------------------|--|--|--|--|
| Do you want security settings to be inherited from the parent site or virtual directory, or<br>do you want to select new security settings?                                                                                                    |  |  |  |  |
| Do you want security settings to be inherited from the parent site or virtual directory, or<br>do you want to select new security settings?<br>Inherit all security settings<br>Select new security settings from a template                                                                                                    |  |  |  |  |
| < <u>B</u> ack <u>N</u> ext > Cancel                                                                                                    |  |  |  |  |
| Description Winned                                                                                                    |  |  |  |  |
| Permissions Wizard       Image: Comparison of the security settings will be automatically selected for your site.                                                                                                    |  |  |  |  |
| Select a scenario that best describes your site                                                                                                    |  |  |  |  |
| Scenario:       Description:         Public Web Site       Allows all users to browse static and dynamic content.         Secure Web Site       Image: Content content c |  |  |  |  |
|                                                                                                    |  |  |  |  |

| Windows Directory and File Permission<br>Windows 2000 and Windows XP director<br>site's security settings.                                                                                                    | <b>ns</b><br>any and file permissions should match your | UP                    |  |  |
|----------------------------------------------------------------------------------------------------|---------------------------------------------------------|-----------------------|--|--|
| The recommended Windows 2000 and Windows XP directory and file permissions for<br>your site are:                                                                                                    |                                                         |                       |  |  |
| Administrators have full access to<br>Everyone can read files                                                                                                    | files                                                   |                       |  |  |
| <u>Replace all directory and file permissi</u>                                                                                                    | ions (recommended)                                      |                       |  |  |
| Leave current directory and file permissions intact, and add the recommended permissions Keep the current directory and file permissions                                                                                                    |                                                         |                       |  |  |
|                                                                                                    | C Pack Neut Ca                                          | ncel                  |  |  |
|                                                                                                    |                                                         | noor                  |  |  |
|                                                                                                    |                                                         | _                     |  |  |
| ermissions Wizard                                                                                                    |                                                         | <u></u>               |  |  |
| Security Summary<br>The security settings shown below have                                                                                                    | been selected for your site.                            | R                     |  |  |
|                                                                                                    |                                                         | GI -                  |  |  |
| To apply the following settings, click Nex                                                                                                    | xt.                                                     | CA}                   |  |  |
| To apply the following settings, click Nex<br>Authentication Methods<br>Anonymous users allowed<br>Directory browsing<br>Directory cannot be browsed<br>Disable default documents                                                                                                    | <i>«</i> ۲.                                             | <i>G</i> (j           |  |  |
| To apply the following settings, click Nex<br>Authentication Methods<br>Anonymous users allowed<br>Directory browsing<br>Directory cannot be browsed<br>Disable default documents<br>Access Permissions<br>Files can be viewed<br>Scripts can be run<br>IP Address Restrictions<br>(None)                                                                                                    | xt.                                                     | <b>(</b>              |  |  |
| To apply the following settings, click Nex<br>Authentication Methods<br>Anonymous users allowed<br>Directory browsing<br>Directory cannot be browsed<br>Disable default documents<br>Access Permissions<br>Files can be viewed<br>Scripts can be run<br>IP Address Restrictions<br>(None)<br>The following ACLs will replace existing I<br>Administrators have full control<br>Everyone has the following acces | kt.<br>file ACLs:<br>ess permissions:                   | <ul> <li>•</li> </ul> |  |  |

Then setup web-site working under Administrator account

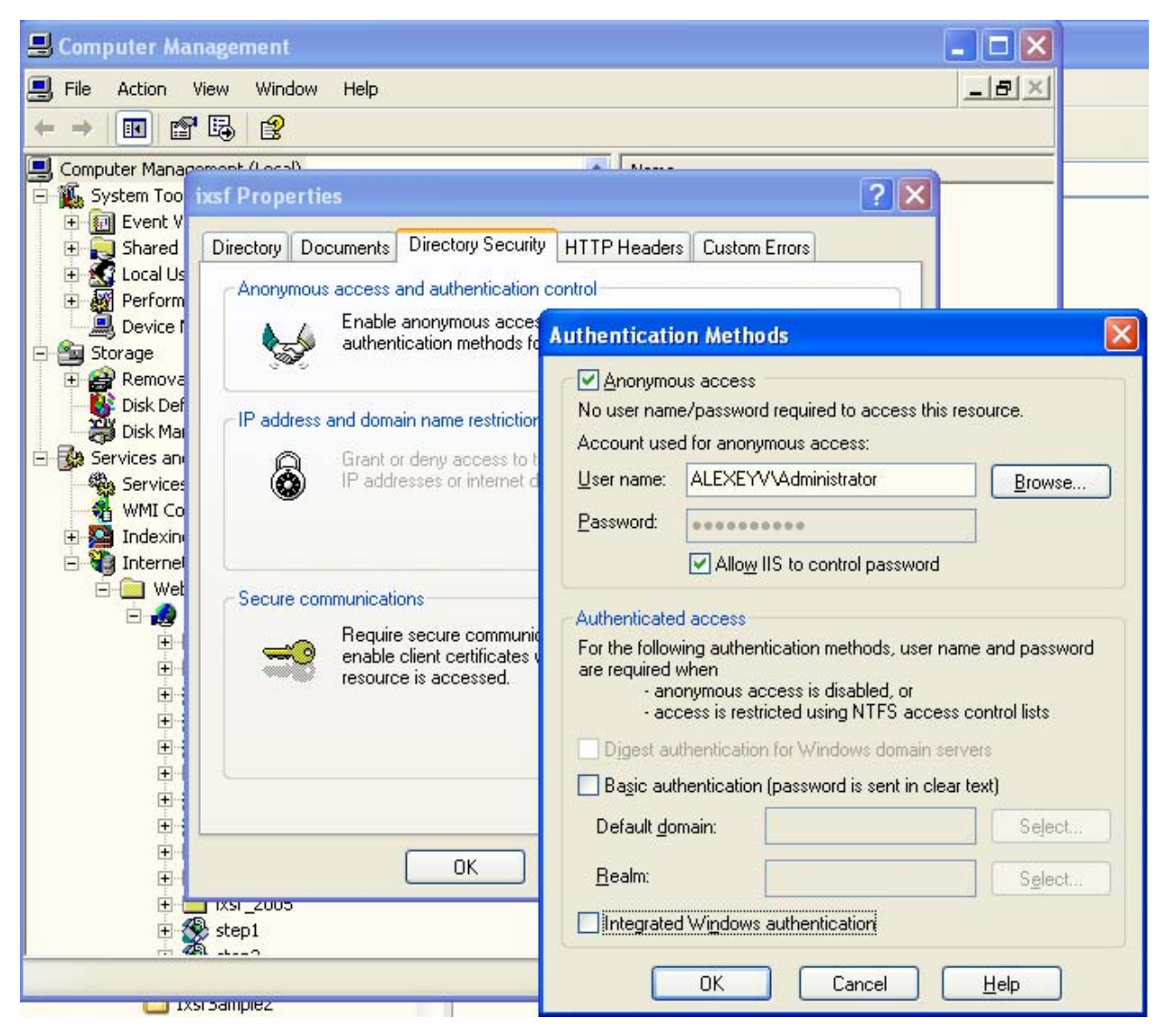

Click Browse and select Administrator account

# **Indexing Service Setup**

- 1. Create a folder for index data (this requires some free space on your hard drive, depends on data to be indexed may require from 100MB to 10GB) e.g. D:\Catalogs.
- 2. Create new catalog in Indexing Service (this service needs to be stopped before doing that).

«My Computer» -> «Manage ...» -> «Indexing Service» (right click) -> «New» -> «Catalog»

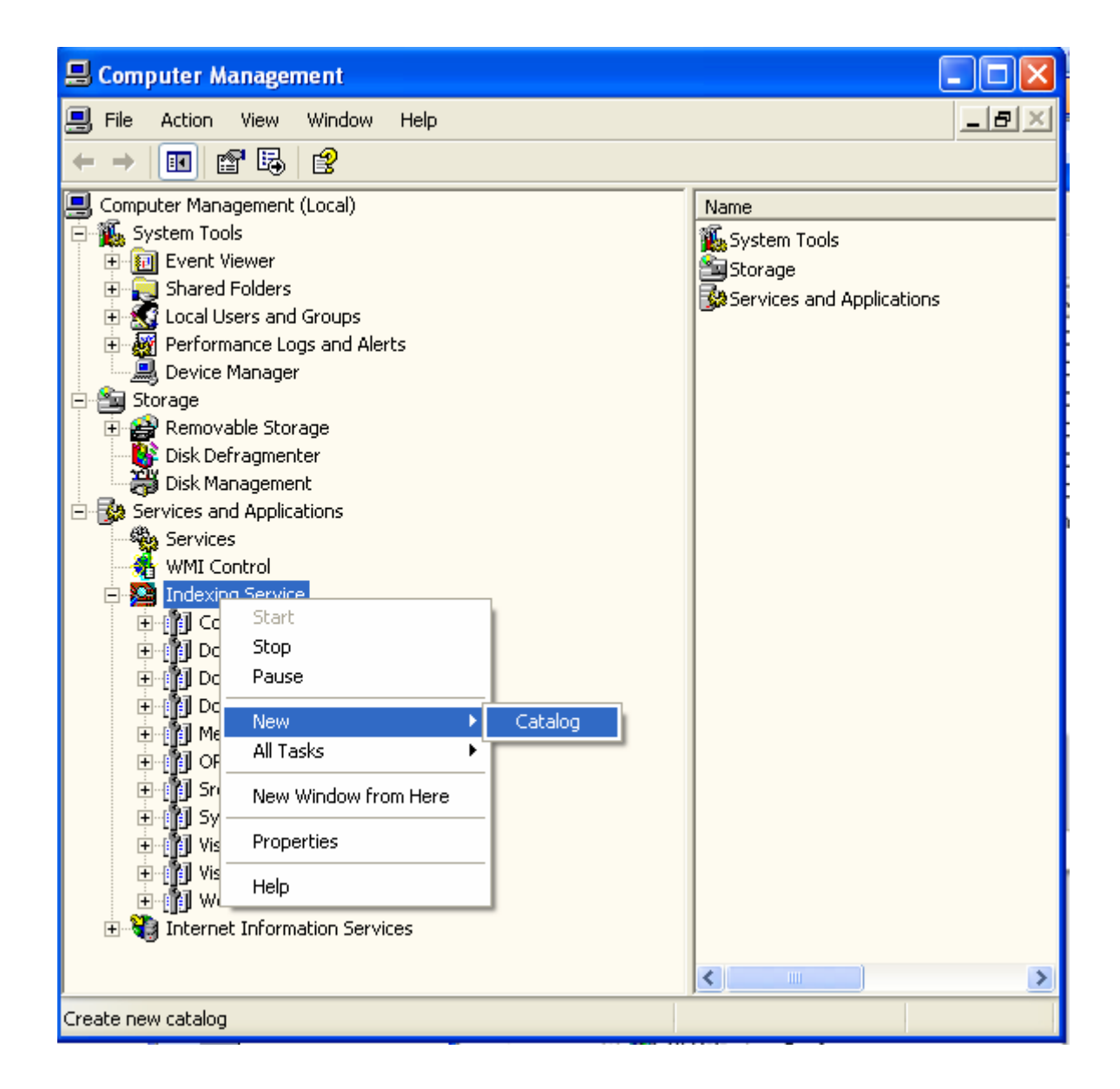

| 🖳 Computer Management                                                                                                    |                                   |                              |                                                   |            | × |
|----------------------------------------------------------------------------------------------------|-----------------------------------|------------------------------|---------------------------------------------------|------------|---|
| 🗐 File Action View Window He                                                                                                    | P                                 |                              |                                                   | _ 8        | × |
|                                                                                                    |                                   |                              |                                                   |            |   |
| Computer Management (Local)<br>System Tools<br>Superior Viewer<br>Shared Folders<br>Shared Folders<br>Cocal Users and Groups<br>Performance Logs and Alerts<br>Device Manager<br>Storage<br>Removable Storage<br>Disk Defragmenter<br>Disk Management<br>Services and Applications<br>Services<br>WMI Control<br>Docs<br>MMI Control<br>CodeSamples<br>Docs<br>Docs<br>Docs<br>DocsMisc<br>DocsMisc<br>DocsMisc<br>DocsMisc<br>Disk System<br>Disk Janagement<br>Services<br>MMI Control<br>Docs<br>Docs<br>Docs<br>DocsMisc<br>Disk Janagement<br>Services<br>MMI Control<br>Docs<br>Docs<br>DocsMisc<br>Disk Janagement<br>DocsMisc<br>DocsMisc<br>Disk Janagement<br>DocsMisc<br>Disk Janagement<br>DocsMisc<br>Disk Janagement<br>DocsMisc<br>Disk Janagement<br>DocsMisc<br>Disk Janagement<br>Disk Janagement<br>DocsMisc<br>Disk Janagement<br>DocsMisc<br>Disk Janagement<br>DocsMisc<br>Disk Janagement<br>DocsMisc<br>Disk Janagement<br>DocsMisc<br>Disk Janagement<br>DocsMisc<br>Disk Janagement<br>DocsMisc<br>Disk Janagement<br>DocsMisc<br>Disk Janagement<br>DocsMisc<br>Disk Janagement<br>DocsMisc<br>Disk Janagement<br>DocsMisc<br>Disk Janagement<br>DocsMisc<br>Disk Janagement<br>Disk Janagement<br>DocsMisc<br>Disk Janagement<br>Disk Janagement<br>DocsMisc<br>Disk Janagement<br>Disk Janagement<br>Disk Janagement<br>Disk Janagement<br>DocsMisc<br>Disk Janagement<br>Disk Janagement<br>Disk Jan | Add Catalog<br>Name:<br>Location: | NewDocs<br>D:\Catalogs<br>OK | Name System Tools Storage Services and App Cancel | olications |   |
| Create new catalog                                                                                                    |                                   |                              |                                                   |            |   |

3. Add folders of your choice into this catalog (those you want to search files in)

| 📕 Computer Management                                                                                                    |           |                           |       |                    |  |
|----------------------------------------------------------------------------------------------------|-----------|---------------------------|-------|--------------------|--|
| 📃 File Action View Window Help                                                                                                    |           |                           |       | _ 뭔 ×              |  |
|                                                                                                    |           |                           |       |                    |  |
| Computer Management (Local)                                                                                                    | ~         | Directory                 | Alias | Include in Catalog |  |
| Computer Management (Local)<br>System Tools<br>Event Viewer<br>Shared Folders<br>Cocal Users and Groups<br>Performance Logs and Alerts<br>Device Manager<br>Storage<br>Memovable Storage<br>Disk Defragmenter<br>Disk Management<br>Services and Applications<br>Services<br>WMI Control<br>Services<br>WMI Control<br>Docs<br>CodeSamples<br>Docs<br>DocsMisc<br>Propert<br>Media<br>View<br>New<br>View<br>New Window from Here<br>Export List<br>Help | Directory | Directory<br>There are no | Alias | Include in Catalog |  |
|                                                                                                    | ~         | <                         |       | >                  |  |
| Add directory to catalog                                                                                                    |           |                           |       |                    |  |

| 📙 Computer Managemen       | nt                         |                                          |
|----------------------------|----------------------------|------------------------------------------|
| 📃 File Action View Wir     | ndow Help                  | _ 문 ×                                    |
| ← → 🗈 🖬 🗟 😫                | }                          |                                          |
| 📃 Computer Management (Loc | al) 🔼                      | Directory Alias Include in Catalog       |
| 🖻 🌇 System Tools           |                            | There are no items to show in this view. |
| ⊕                          |                            |                                          |
| E Stareu Folgers           | ups                        |                                          |
| E Performance Logs at      | nd Alerts                  |                                          |
| Device Manager             |                            |                                          |
| 🖻 🚈 Storage 📃              |                            |                                          |
| 🕀 🙀 Removable Sto 🗛        | d Directory                | ? 🗙                                      |
| Disk Defragmer             |                            |                                          |
| UISK Manageme              | Path: \\alexey-comp\Jasmin | Browse                                   |
| Services                   |                            |                                          |
| WMI Control                | Alias (UNC):               |                                          |
| 🖃 💁 Indexing Servic 🖓      | Account Information        | Include in Index?                        |
| 🕀 👔 CodeSampl              | Lloor Namo: Aleveu         |                                          |
| E Docs                     |                            |                                          |
|                            | Password: ••••••           | <u>○</u> <u>N</u> o                      |
| E I Media                  |                            |                                          |
|                            |                            |                                          |
| Properl                    |                            |                                          |
| Query                      | OK Cano                    | cel                                      |
| 🕀 👔 OReilly                |                            |                                          |
| H II Src                   |                            |                                          |
| the fill VisualStudio      |                            |                                          |
|                            |                            |                                          |
|                            | ×                          |                                          |
| Add directory to catalog   |                            |                                          |

Wait while Indexing Service will finish indexing selected folders.

More info you can find in the documentation on Indexing Service.